# Tanítás PowerPointtal...

## avagy

## Készíts látványos szemléltetőanyagot percek alatt...

(na jó, lehet, hogy elsőre tovább tart... 🙂, de igyekszem részletesen elmagyarázni, hogy könnyen boldogulj vele, és sikerélményed legyen...)

## 1. A probléma

Meg kellene tanítani Magyarország tájait...

## 2. Az ötlet

Úgy lehetne látványosan szemléltetni, hogy amikor kattintasz, az egyes tájakra rákerüljön a nevük...

### 3. A megvalósítás

- a. Valószínűleg szükség lesz egy Magyarország térképre, amin majd megjelennek a feliratok. Keress egy ilyet a neten és mentsd el. (Szükséges háttér-információ: a képernyőn kb. 400x600-as képre lesz szükséged, amikor a Google találatokat nézed, ki van írva a képek alá a méretük. Ha ennél nagyobb, az nem baj, mert össze lehet húzni, de ha kisebbet választasz, és SZÉThúzod, akkor homályos lesz.)
- b. Elindítod a PowerPointot, és az első diára beírod a címet, meg az alcímet. Ezek után rögtön mentsd is el, nehogy később a munkád valami miatt elvesszen!!!!
- c. Hátteret választasz, hogy ne legyen olyan unalmas fehér. Jobb gomb a dia egy szabad területére, és Háttér formázása menüpont. Kiválasztod, hogy egyszínű legyen a háttér (kisteljesítményű gép hálás lesz érte), vagy színátmenetes (szolid és elegáns, ha jól választod a színeket), vagy anyagmintás (ezt az ízlésedre bízom). A képet azért nem javaslom háttérnek, mert egy képet szándékozol tanítási anyagként rátenni, és a képre kép elég hülyén fog mutatni. Ezt akkor használjuk, ha mi készítünk speciális hátteret... Miután kiválasztottad vagy a Bezárás gombra kattintasz (ilyenkor a diák hátterét egyenként kell beállítanod, és akár mind különböző lehet) vagy a Mindegyik gombra (ilyenkor az összes dia háttere egyforma lesz, esetleg egy-egy diát utólag átállíthatsz a Bezárás gombbal).
- d. Új diát kell kérni (balról a 2. gomb, a nyilat lenyitva az Üres dia lehetőséget választod, mert ha a beépített lehetőségekkel együtt járnak dolgok, amiket nagyon nehéz eltűntetni. Ezért Üres diát választunk, amire az kerül, amit mi akarunk és semmi más zavaró dolog.) Ha az előbb a Mindegyik gombra kattintottál, színes lesz, ha csak a Bezárásra, akkor állíts be valamilyen hátteret, ld. c. pontban leírtak.

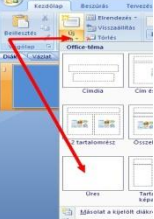

 A következő diára rá kellene tenni egy rövid szöveget, pl.: "Magyarországot tájegységekre osztjuk" A szöveget úgy tesszük rá, hogy szövegdobozt rajzolunk neki. (A felső fülek közül a Beszúrást választod, és a Szövegdoboz gombja középen van.) Amikor megrajzoltad a szövegdobozt, először

ne húzogasd stb., csak írd bele a szöveget. Ha beleírtad, akkor kell helyezgetni, meg a szöveget megformázni.

- f. A szöveget úgy formázzuk meg, hogy a felső fülek közül visszaváltunk a Kezdőlap nevűre, a szöveget kijelöljük úgy, hogy lenyomott bal gombbal áthúzzuk felette az egeret, és utána megnagyobbítjuk a méretét, és megváltoztatjuk a színét. Egyéb hatásokkal is játszadozhatsz: félkövér, dőlt, stb. A képen láthatod, hogy a kijelölt szöveg keretet kap.
- g. Új diát kérünk, erre pedig a Magyarország térképet tesszük rá. A képet a Beszúrás fülön a Kép gombbal tudod megcsinálni. Ha túl nagy a kép és lelóg a diáról akkor keresd meg a sarkát (ha nem látszik, akkor a képet lenyomott bal gombbal addig húzod valamerre, amíg a sarkát meg nem látod)és a sarkánál fogva össze tudod húzni, hogy kisebb legyen. Ha túl kicsi, meg is nagyobbíthatod ugyanígy... Ha felesleges részek vannak rajta, akkor a képeszközök Formátum menüpontjában van egy Levágás gomb a jobb szélen. Ha megfelelő méretű, semmit sem kell vele csinálnod. <sup>©</sup>

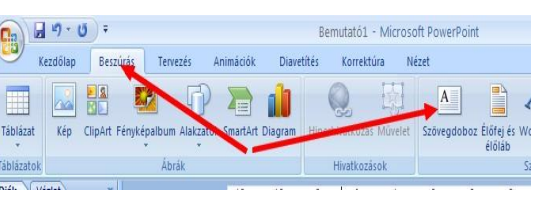

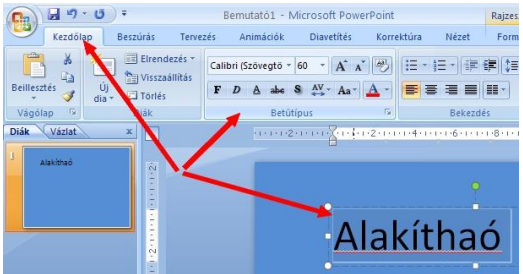

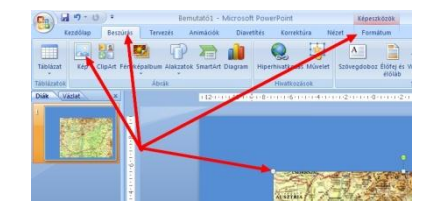

h. Ezek után el kell helyezni a feliratokat a különböző tájegységekhez. Ezt a leglátványosabban a WordArt-tal tehetjük meg. Ezt a funkciót szerintem a PowerPoint 2007-ben jelentősen túlbonyolították, annak érdekében, hogy mindent te állíthass be... (B) Mindegy tanuljuk meg ezt is! Miután a beszúrásnál kiválasztottad a WordArt lehetőséget a megjelenő Saját szöveg-et minden egyéb nélkül írd át, mondjuk "Alföld"-re. (Ha bármit csinálsz a Saját szöveg megjelenése után, akkor ki kell

jelölnöd, és úgy átírnod, ha csak egyszerűen elkezdesz írni, akkor szó nélkül kicseréli a szöveget az általad beírt Alföld-re.) Miután beírtad, jelöld ki a szöveget, és az alábbi ábra szerint válaszd ki a félkörös, vagy valamelyik más elrendezést. Amikor megjelent nagyon sokféle módon átalakíthatod. A zöld gombnál fogva forgathatod, a lilánál fogva változtathatod a görbületét, a négyágú nyíllal odébb húzhatod, és a kétágú nyíllal széthúzhatod. A felirat betűinek méretét a hagyományos módon a szöveget kijelölve a Kezdőlap fülön a Betűtípusnál állíthatod be. A többi nyíl a felirat stílusát, illetve a szöveg színét, meg kitöltését mutatja.

 Ha sikerült valamilyen (bármilyen jó, ne keseredj el, ha elsőre szegényes!!! <sup>(2)</sup>)feliratot elhelyezned, akkor animálni kell, hogy a megfelelő pillanatban jelenjen meg, egy kattintás után. Ehhez először kijelölöd a feliratot, és az ábra szerint megkeresed az Animáció fülön az Egyéni animáció

gombot, és a jobboldali panelből kiválasztod az Effektus hozzáadása gombbal a Beúszás-t. (Ha alul a További effektusok-ra kattintasz sok lehetőségből választhatsz...) Miután Kiválasztottad az effektust, alul beállíthatod, hogy honnan, hogyan érkezzen a felirat. Amit beállítottál, mindig ellenőrizheted lent a Lejátszás gombbal. Amikor az effektusok közül válogatsz, ne felejtsd el törölni, mert alapértelmezésben az effektusok egymás tetejére rakódnak és egymás után hajtódnak végre. Törölni, az Effektus eltávolítása gombbal lehet. Amikor elégedett vagy, helyezd el a többi feliratot is, és animáld őket! Ehhez a h. és i. pontban leírtakat kell ismételgetni.)

#### 4. A gyönyörködés:

Kattints a diavetítés fül első gombjára (Az elejétől...), és vetítsd le a bemutatódat. Amikor a Magyarország térkép megjelenik, ne felejtsd el, hogy neked kell valahová (bárhová) egyet kattintani, hogy a feliratok megjelenjenek...

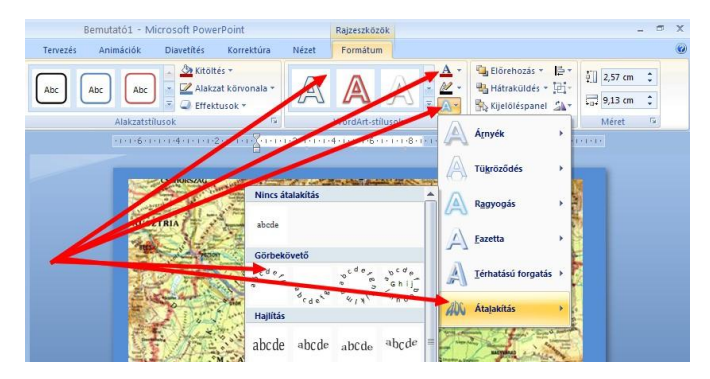

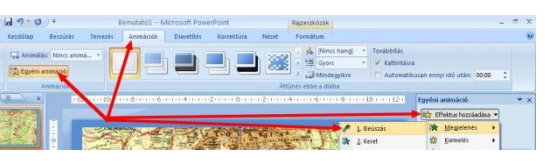

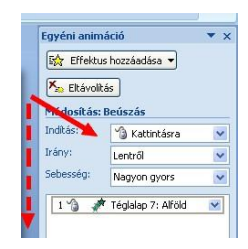